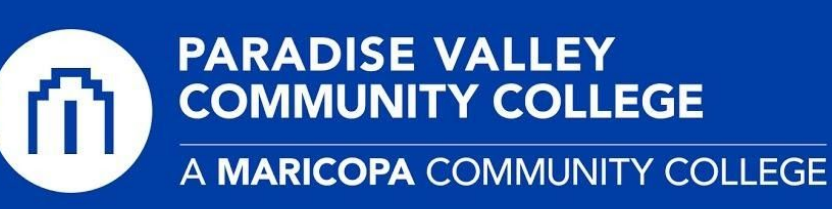

# Faculty - Creating a Mathworks.com Account

- 1) Go to PVCC Mathworks Portal Page
- 2) Click on the Sign in to get started button

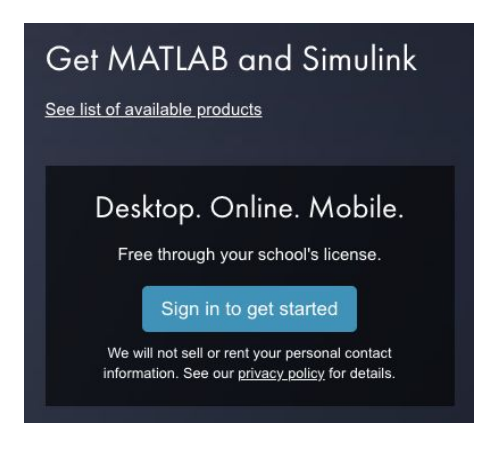

3) On the next screen, please click the **No Account? Create One!** Link to begin the account creation process.

| Email             |                     |           |      |
|-------------------|---------------------|-----------|------|
| 1                 | ~                   | /         |      |
| No account? Cre   | ate one!            |           |      |
| By signing in you | agree to our privac | y policy. |      |
|                   |                     |           | Nevt |

4) The **Create MathWorks Account** page will load. Enter your information, using your **Maricopa email** address in the *first.last@paradisevalley.edu* format. *You are required to use your Maricopa issued email address.* Click the **Create** button.

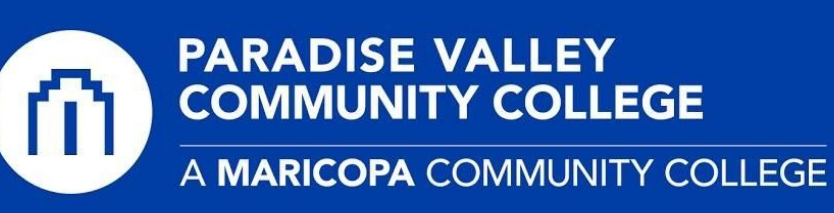

#### Create MathWorks Account

| Email Address                          | jane.smith@paradisevalley.edu                               | 0                      |
|----------------------------------------|-------------------------------------------------------------|------------------------|
|                                        | To access your organization's MA' work or university email. | FLAB license, use your |
| Location                               | United States                                               | ~                      |
| Which best describes<br>you?           | Teacher/researcher in academia                              | · ~                    |
| Are you at least 13<br>years or older? | ● Yes ○ No                                                  |                        |
|                                        |                                                             | Cancel Create          |

6) After you have submitted your request, you will receive a message in your inbox from Mathworks to **Verify your email** in your student email account. Please log into your <u>Google Apps</u> account to confirm creation. Click the **Verify** button.

| Verify Email Address                     | Inbox ×                                                                                            |
|------------------------------------------|----------------------------------------------------------------------------------------------------|
| service@account.mathworks.com<br>to me = | Unsubscribe                                                                                        |
|                                          | To ensure our e-mails reach your inbox, add the domain @mathworks.com<br>to your safe sender list. |
|                                          | MathWorks                                                                                          |
|                                          | Thank you for registering with MathWorks!                                                          |
|                                          | Next, please verify this email address for your MathWorks Account.                                 |
|                                          | Verify your email                                                                                  |
|                                          | Alternatively, copy and paste the following link into your browser:                                |
|                                          | https://www.mathworks.com/mwaccount/register/verify?id=627a1e7f-6a64-4b4a-b243-ee6cc9e5b973        |
|                                          | MathWorks Customer Service Team                                                                    |

7) Once the page loads, you will be asked to finish creating your Mathworks profile. Please follow the exact answer format in the screenshot below. You need to specify Paradise Valley Community College in the School / University box. You do not need to enter an activation key. (leave blank) Click Create when completed.

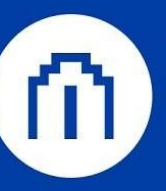

# PARADISE VALLEY COMMUNITY COLLEGE

A MARICOPA COMMUNITY COLLEGE

| First Name                | John                    | 0 |
|---------------------------|-------------------------|---|
| Last Name                 | Smith                   | 0 |
| Password                  |                         | 0 |
| Password<br>Confirmation  |                         | 0 |
| What describes your role? | Student (Undergraduate) | ~ |
| Department                | Mathematics             | ~ |

### Location of your School/University

Please provide the following information in English.

| Location of<br>School/University    | United States                     | ~ |
|-------------------------------------|-----------------------------------|---|
| State/Province of School/University | Arizona                           | ~ |
| School / University                 | Paradise Valley Community College | 0 |

## Link Your Account to a License

If you have MATLAB already, enter your activation key or license number here. What will this allow me to do?

Activation Key or License Number (Optional)

Type 'license' at the MATLAB prompt to get your license number or get an activation key from your MATLAB administrator.

#### Help

#### Technical problems or questions about your account?

□ Yes! Direct me to the Contact Support page.

✓ I accept the Online Services Agreement

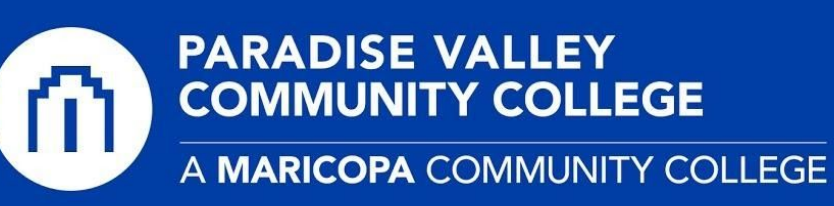

8) After the account is created, it is automatically linked to Paradise Valley's license. You should receive a confirmation message that looks like the following screenshot. You may now choose to download and install a copy of MATLAB on your computer, or log into <u>MATLAB Online</u>.

| Inses Trials Prereleases Contact support   License 40918165 is now linked to your MathWorks Account. HELPFUL RESOURCES   Install and Activate Software on a Computer HELPFUL RESOURCES   INTEP 1 Download the installer to the computer you want to activate. We this license in the License Center.   INTEP 2 While connected to the Internet, run the installer to download your product files and activate. Use MATLAB Academy to learn the basics and get started.   Access MATLAB ON THE WEB Access MATLAB ON THE WEB                                                                                                    | ense C                                      | Center                                                                                          |                                                                  |
|----------------------------------------------------------------------------------------------------|---------------------------------------------|-------------------------------------------------------------------------------------------------|------------------------------------------------------------------|
| License 40918165 is now linked to your MathWorks Account.   Install and Activate Software on a Computer   Install and Activate Software on a Computer   INTEP 1 Download the installer to the computer you want to activate.   INTEP 2 While connected to the Internet, run the installer to download your product files and activate.   INTEP 2 While connected to the Internet, run the installer to download your product files and activate.   INTEP 2 While connected to the Internet, run the installer to download your product files and activate.   INTEP 2 While connected to the Internet, run the installer to download your product files and activate.   INTEP 3 While connected to the Internet, run the installer to download your product files and activate.   INTEP 4 While connected to the Internet, run the installer to download your product files and activate. | inses Tria                                  | Is Prereleases                                                                                  | 📞 Contact support                                                |
| Head of the installer to the computer you want to activate. Head up on installation and activation for users or troubleshoot issues on the support page.   While connected to the Internet, run the installer to download your product files and activate. Use MATLAB Academy to learn the basics and get started.   Access MATLAB ON THE WEB                                                                                                    | License                                     | 40918165 is now linked to your MathWorks Account.                                               |                                                                  |
| GTEP 1 Download the installer to the computer you want to activate. Manage your account information and your software in My Account.   RETEP 2 While connected to the Internet, run the installer to download your product files and activate. Manage your account information and your software in My Account.   Read up on installation and activate. Use MATLAB Academy to learn the basics and get started.   ACCESS MATLAB ON THE WEB                                                                                                    | Install and Activate Software on a Computer |                                                                                                 | HELPFUL RESOURCES                                                |
| STEP 1 Download the installer to the computer you want to activate. Read up on installation and activation for users or troubleshoot issues on the support page.   STEP 2 While connected to the Internet, run the installer to download your product files and activate. Use MATLAB Academy to learn the basics and get started.   ACCESS MATLAB ON THE WEB                                                                                                    |                                             | STEP 1 Download the installer to the computer you want to activate.                             | View this license in the License Center.                         |
| STEP 2 While connected to the Internet, run the installer to download your product files and activate. Use MATLAB Academy to learn the basics and get started.   ACCESS MATLAB ON THE WEB                                                                                                    | STEP 1                                      |                                                                                                 | Read up on installation and activation for users or troubleshoot |
| ACCESS MATLAB ON THE WEB                                                                                                    |                                             | While connected to the Internet, run the installer to download your product files and activate. | Use MATLAB Academy to learn the basics and get started.          |
|                                                                                                    | STEP 2                                      |                                                                                                 |                                                                  |

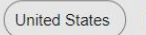

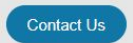

Patents | Trademarks | Privacy Policy | Preventing Piracy | Application Status © 1994-2020 The MathWorks, Inc.

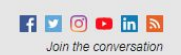